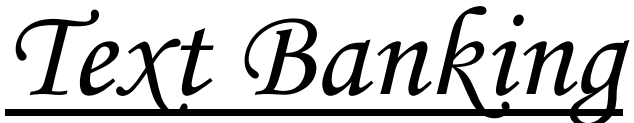

|                            | Welcome Y                                                                          | Enrollment                                                   | 0                                                                                                    |
|----------------------------|------------------------------------------------------------------------------------|--------------------------------------------------------------|----------------------------------------------------------------------------------------------------|
| Welcome 🗸                  | Update Nickname<br>Change Passcode                                                 |                                                              |                                                                                                    |
| All Services and Settings  | Change Contact Information<br>Change Security Questions<br>All Services & Settings |                                                              |                                                                                                    |
| Banking Services           | Banking Services                                                                   |                                                              |                                                                                                    |
| Mobile Management          | Mobile Management<br>Request documents<br>Reorder checks                           | Mobile Management<br>Welcome to Security Bank & Trust Mobile | Frequently Asked Questions   Close Window                                                                                                    |
| To begin enrollment, click | on "Add Text Banking"                                                              | My enrolled mobile devices:                                  | ADD TEXT BANKING                                                                                                    |
|                            |                                                                                    | Mobile Carrier:<br>Select •                                  | To receive more information, text HELP to 96865. Message and<br>Data Rates May Apply. Account holder authorized charges to<br>appear on wireless bill or be deducted from prepaid balance.<br>To opt-out at any time, text STOP to 96865. |
| Select Mobile Carrier & Er | iter Mobile Phone Num                                                              | ber                                                          |                                                                                                    |
|                            |                                                                                    | CANCEL                                                       | AND CONDITIONS TO PROCEED                                                                                                    |
| "Accept" the Terms & Con   | I accept the Terms and C<br>ACCEPT REJEC                                           | nditions of Use<br>, then click "Enroll"                     | I accept the Terms and Conditions of Use CANCEL ENROLL                                                                                                    |

Choose if you would like to be enrolled for both TEXT BANKING & MOBILE BANKING BROWSER, then click "Continue"

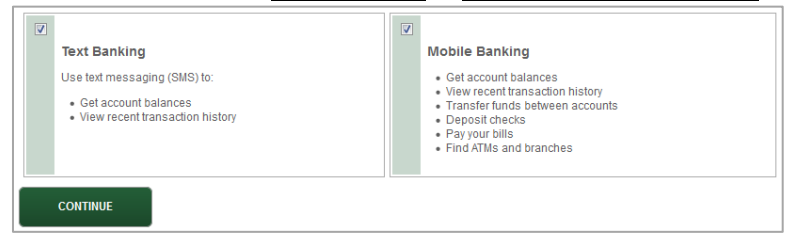

## You will receive an activation text to your phone & need to respond with the activation code on the screen

You must use your mobile device to complete the text banking activation process within 24 hours. If your activation code expires, you need to go to the Mobile Management page to get a new activation code. Your Activation Code: 727477 Expires on Thu. Sep 22, 2016 05:14 PM UTC.

| Function | Command      | Description                                                                     |  |
|----------|--------------|---------------------------------------------------------------------------------|--|
| Balance  | B or BAL     | Provides a summary of balances for accounts                                     |  |
| History  | H or HIST    | Provides a summary of recent transactions for an<br>account                     |  |
| Command  | C or CMD     | Provides a list of available Text Banking<br>Commands                           |  |
| Help     | HE or HELP   | Provides Help content for Text Banking                                          |  |
| Login    | L or LOGIN   | Used to receive a URL for the Mobile Browser<br>Website                         |  |
| Recover  | R or RECOVER | Used to receive a URL and new activation code<br>for the Mobile Browser Website |  |
| Stop     | S or STOP    | Used to de-activate Text Banking and Alerts                                     |  |

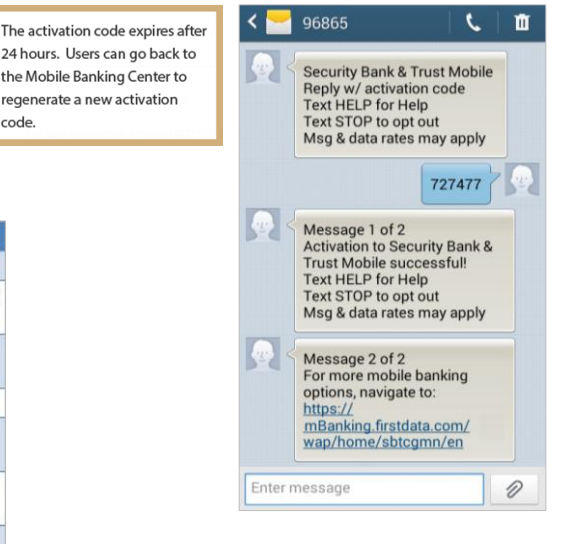

the Mobile Banking Center to

regenerate a new activation

code.